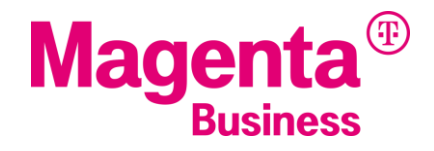

# SPRACH-VPN USSD-CODES

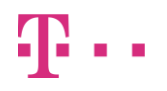

T-Mobile Austria GmbH, Rennweg 97-99, 1030 Wien

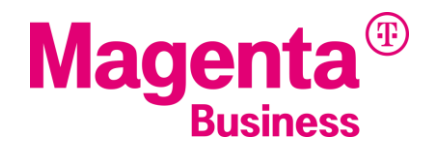

## senden = grüne Taste/Anruftaste

- \* = Stern-Taste
- # = Raute-Taste

Die Eingabe des Codes erfolgt ohne Leerzeichen

## **Allgemeine Codes**

| PIN 1 ändern                                                | * * 04 * alte PIN * neue PIN * neue PIN # senden  |
|-------------------------------------------------------------|---------------------------------------------------|
| PIN 2 ändern                                                | * * 042 * alte PIN * neue PIN * neue PIN # senden |
| PUK 1 (neuen PIN 1 generieren nach Sperre<br>der SIM-Karte) | * * 05 * PUK * neue PIN 1 * neue PIN 1 # senden   |
| PUK 2 (neuen PIN 2 generieren)                              | * * 052 * PUK * neue PIN 2 * neue PIN 2 # senden  |
| IMEI-Abfrage                                                | * # 06 # senden                                   |
| Anklopfen aktivieren                                        | * 43 # senden                                     |
| Anklopfen ausschalten                                       | # 43 # senden                                     |
| Anklopfen überprüfen                                        | * # 43 # senden                                   |
| Anzeige der Rufnummer des Anrufers (CLIP) prüfen            | * # 30 # senden                                   |
| Aktivieren                                                  | * 30 # senden                                     |
| Ausschalten                                                 | # 30 # senden                                     |
| Anzeige der Rufnummer beim Angerufenen<br>(CLIR) prüfen     | * # 31 # senden                                   |
| Aktivieren                                                  | * 31 # senden                                     |
| Ausschalten                                                 | # 31 # senden                                     |
| Eigene Rufnummer unterdrücken für gewählte<br>Rufnummer     | # 31 # Rufnummer senden                           |
| Eigene Rufnummer mitsenden für gewählte<br>Rufnummer        | * 31 # Rufnummer senden                           |

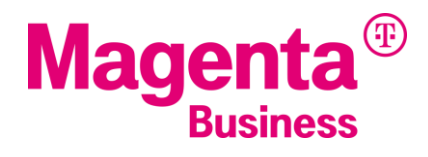

# Rufumleitungen für VPN-und MultiSIM-Nutzer

## Unbedingte Rufumleitung

| Aktivierung mit Dienstecode | * * 51 * Zielrufnummer * Dienstcode # senden |
|-----------------------------|----------------------------------------------|
| Aktivieren                  | * * 51 * Zielrufnummer # senden              |
| Ausschalten                 | # 51 # senden                                |
| Prüfen                      | * # 51 # senden                              |

## **Bedingte Rufumleitung**

| Rufumleitungen aktivieren                 | * * 005* Zielrufnummer * Dienstcode # senden |
|-------------------------------------------|----------------------------------------------|
| Alle bedingten Rufumleitungen ausschalten | # # 005 # senden                             |

## Geschäftliche Anrufe immer weiterleiten

| Aktivieren  | * *502 * Zielrufnummer # senden |
|-------------|---------------------------------|
| Ausschalten | # 502 # senden                  |
| Prüfen      | *# 502 # senden                 |

## Rufumleitung bei Nichterreichbarkeit

| Aktivierung mit Dienstcode | * * 92 * Zielrufnummer * Dienstcode # senden |
|----------------------------|----------------------------------------------|
| Aktivieren                 | * * 92 * Zielrufnummer # senden              |
| Ausschalten                | # 92 # senden                                |
| Prüfen                     | * # 92 # senden                              |

#### Rufumleitung im Besetztfall

| Aktivierung mit Dienstcode | * * 97 * Zielrufnummer * Dienstcode # senden |
|----------------------------|----------------------------------------------|
| Aktivieren                 | * * 97 * Zielrufnummer # senden              |
| Ausschalten                | # 97 # senden                                |
| Prüfen                     | * # 97 # senden                              |

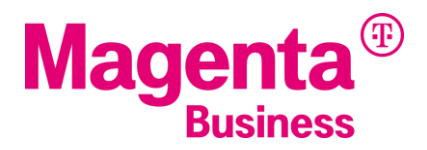

## Rufumleitung bei Nichtentgegennahme

| Aktivierung mit Dienstcode                             | * * 91 * Zielrufnummer * Dienstcode # senden |
|--------------------------------------------------------|----------------------------------------------|
| Aktivieren                                             | * * 91 * Zielrufnummer # senden              |
| Ausschalten                                            | # 91 # senden                                |
| Prüfen                                                 | * # 91 # senden                              |
| Nach x Sekunden umleiten (Standard 20 /<br>Maximum 60) | * * 91 * Zielrufnummer * * Sekunden # senden |

## Alle Rufumleitungen löschen

| 003 # senden |
|--------------|
|              |

## Dienstcodes

| Alle Dienste | 10 |
|--------------|----|
| Telefonie    | 11 |
| Fax          | 13 |
| Daten        | 20 |

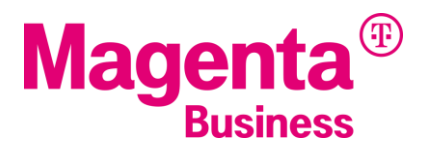

# USSD Codes für VPN-Nutzer mit Option Rechnungstrennung (1)

| Aktuelle Einstellungen für alle Dienste<br>anzeigen                                                                    | * # 800 # senden |
|----------------------------------------------------------------------------------------------------|------------------|
| Alle Dienste privat verrechnen                                                                                         | * 800 # senden   |
| Alle Dienste dem Unternehmen verrechnen                                                                                | # 800# senden    |
| Aktuelle Einstellung für Telefonie aktiv                                                                               | * # 81 # senden  |
| Telefonie aktiv im Inland privat verrechnen und                                                                        | * 81 # senden    |
| private Rufnummer bei abgehenden Anrufen                                                                               |                  |
| anzeigen                                                                                                    |                  |
| Telefonie aktiv im Inland dem Unternehmen<br>verrechnen und geschäftliche Rufnummer<br>bei abgehenden Anrufen anzeigen | # 81 # senden    |
| Aktuelle Einstellung für SMS anzeigen                                                                                  | * # 82 # senden  |
| SMS privat verrechnen und private<br>Rufnummer bei abgehenden SMS<br>anzeigen                                          | * 82 # senden    |
| SMS dem Unternehmen verrechnen und geschäftliche                                                                       | # 82 # senden    |
| Aktuelle Einstellung für Telefonie aktiv bei<br>Roaming anzeigen                                                       | * # 83 # senden  |
| Telefonie aktiv bei Roaming privat verrechnen                                                                          | * 83 # senden    |
| Telefonie aktiv bei Roaming dem Unternehmen<br>verrechnen                                                              | # 83 # senden    |
| Aktuelle Einstellung für Telefonie passiv<br>anzeigen                                                                  | * # 84 # senden  |
| Telefonie passiv privat verrechnen                                                                                     | * 84 # senden    |
| Telefonie passiv dem Unternehmen verrechnen                                                                            | # 84 # senden    |

#### senden = grüne Taste/Anruftaste

- \* = Stern-Taste
- # = Raute-Taste

Die Eingabe des Codes erfolgt ohne Leerzeichen

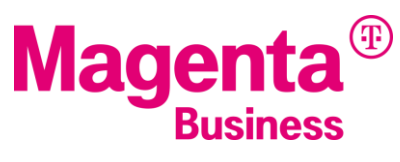

# USSD Codes für VPN-Nutzer mit Option Rechnungstrennung (2)

| Aktuelle Einstellungfür mobiles Internet im<br>Inland anzeigen      | * # 85 # senden |
|---------------------------------------------------------------------|-----------------|
| Mobiles Internet im Inland privat verrechnen                        | * 85 # senden   |
| Mobiles Internet im Inland dem Unternehmen<br>verrechnen            | # 85 # senden   |
| Aktuelle Einstellung für mobiles Internet<br>bei Roaming anzeigen   | * # 86 # senden |
| Mobiles Internet bei Roaming privat<br>verrechnen                   | * 86 # senden   |
| Mobiles Internet bei Roaming dem<br>Unternehmen verrechnen          | # 86 # senden   |
| Aktuelle Einstellung für MMS anzeigen                               | * # 87 # senden |
| MMS privat verrechnen                                               | * 87 # senden   |
| MMS dem Unternehmen verrechnen                                      | # 87 # senden   |
| Aktuelle Einstellung für kostenpflichtige<br>Downloads anzeigen     | * # 89 # senden |
| Kostenpflichtige Downloads privat verrechnen                        | * 89 # senden   |
| Kostenpflichtige Downloads dem Unternehmen<br>verrechnen            | # 89 # senden   |
| Aktuelle Einstellung für Datenübertragung mit privaten APN anzeigen | * # 90 # senden |
| Datenübertragung mit privaten APN privat<br>verrechnen              | * 90 # senden   |
| Datenübertragung mit privaten APN dem<br>Unternehmen verrechnen     | # 90 # senden   |

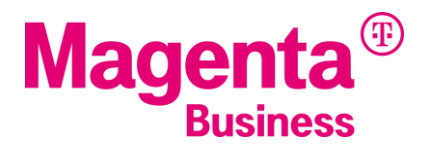

## **USSD Codes für VPN-Nutzer mit Option Ringruf**

| Anmeldung zum Ringruf                                               | * 444 * Durchwahl Ringruf # senden |
|---------------------------------------------------------------------|------------------------------------|
| Abmeldung vom Ringruf                                               | # 444 * Durchwahl Ringruf # senden |
| Abmeldung von allen Ringrufen                                       | # 444 # senden                     |
| Liste der Ringrufeanzeigen für die der<br>Teilnehmer angemeldet ist | * # 444 # senden                   |

## USSD Codes für VPN-Nutzer mit Option Rückruf bei besetzt

| Rückrufbitte hinterlassen                | * 722 # senden   |
|------------------------------------------|------------------|
| Liste der gespeicherten Rückrufbitten    | * # 722 # senden |
| anzeigen                                 |                  |
| Alle gespeicherten Rückrufbitten löschen | # 722 # senden   |

## **USSD Codes für VPN-Nutzer mit Option Zweite Rufnummer**

| Aktuell eingestellte Rufnummer anzeigen                | * # 777 # senden |
|--------------------------------------------------------|------------------|
| Zweite Rufnummer bei abgehenden Anrufen<br>und SMS     | * 777 # senden   |
| Hauptrufnummer bei abgehenden Anrufen und SMS anzeigen | # 777 # senden   |

## senden = grüne Taste/Anruftaste

- \* = Stern-Taste
- # = Raute-Taste

Die Eingabe des Codes erfolgt ohne Leerzeichen

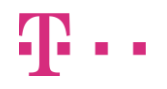

# Sperren

## Rufsperre abgehende Anrufe

| Aktivieren  | * 33 * 5678 * Dienstcode # senden |
|-------------|-----------------------------------|
| Ausschalten | # 33 * 5678 * Dienstcode # senden |
| Prüfen      | * # 33 # senden                   |

## Geschäftliche ankommende Anrufe sperren

| Aktivieren  | * * 501 # senden |
|-------------|------------------|
| Ausschalten | # 501 # senden   |
| Prüfen      | * # 501 # senden |

## Rufsperre abgehende internationale Anrufe

| Aktivieren  | * 331 * 5678 * Dienstcode # senden |
|-------------|------------------------------------|
| Ausschalten | # 331 * 5678 * Dienstcode # senden |
| Prüfen      | * # 331 # senden                   |

## Rufsperre abgehende internationale Anrufe außer ins Heimnetz

| Aktivieren  | * 332 * 5678 * Dienstcode # senden |
|-------------|------------------------------------|
| Ausschalten | # 332 * 5678 * Dienstcode # senden |
| Prüfen      | * # 332 # senden                   |

## Rufsperre ankommende Anrufe

| Aktivieren  | * 35 * 5678 * Dienstcode # senden |
|-------------|-----------------------------------|
| Ausschalten | # 35 * 5678 * Dienstcode # senden |
| Prüfen      | * # 35 # senden                   |

## Rufsperre ankommende Anrufe wenn Handy im Fremdnetz eingebucht ist

| Aktivieren  | * 351 * 5678 * Dienstcode # senden |
|-------------|------------------------------------|
| Ausschalten | # 351 * 5678 * Dienstcode # senden |
| Prüfen      | * # 351 # senden                   |

## Aufheben von Sperren

| Löschen der Sperre für SMS-Nachrichten | # 330 * 5678 * 16 # senden                         |
|----------------------------------------|----------------------------------------------------|
| Löschen aller Sperren                  | # 330 * 5678 # senden                              |
| Ändern des Passwortes                  | * * 03 * * Passwort alt * PW neu * PW neu # senden |

#### Dienstcodes

| Alle Dienste | 10 |
|--------------|----|
| Telefonie    | 11 |
| Fax          | 13 |
| SMS          | 16 |
| Daten        | 20 |

## senden = grüne Taste/Anruftaste

- \* = Stern-Taste
- # = Raute-Taste

Die Eingabe des Codes erfolgt ohne Leerzeichen